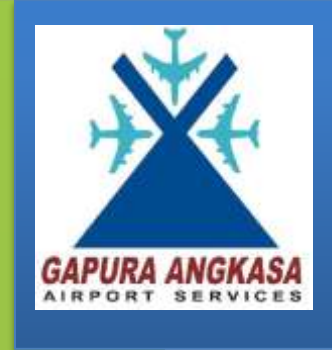

# USER MANUAL VENDOR

Pengembangan Aplikasi E-Procurement (ACQUIS)

**Disusun Oleh:** 

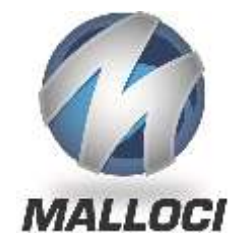

PT. MALLOCI SOFTWARE SOLUTION

Graha Mobilkom Lt. 4 Jl. Raden Saleh Raya No. 53 Cikini, Jakarta Pusat 10330

# DAFTAR ISI

| DAFTAF   | R ISII                                    |
|----------|-------------------------------------------|
| DAFTAF   | R GAMBARII                                |
| DAFTAF   | R TABELIII                                |
| BAB I.   | PENDAFTARAN4                              |
| Α.       | Melakukan Pendaftaran Rekanan/Suplier4    |
| В.       | Melakukan Konfirmasi Pendaftaran          |
| C.       | Melakukan Ganti Password                  |
| BAB II.  | PENGELOLAAN PROFILE9                      |
| A.       | Mengubah Data Profile                     |
| В.       | Menambahkan Dokumen Persyaratan           |
| 1.       | Tambah File KTP Pengurus11                |
| 2.       | Tambah File Berkas/Dokumen Administrasi12 |
| З.       | Tambah File Berkas/Dokumen Tambahan14     |
| BAB III. | LELANG & PENGADAAN16                      |
| Α.       | Melakukan Lelang                          |
| В.       | Melakukan Pengadaan Langsung17            |
| BAB IV.  | PENUTUP19                                 |

# DAFTAR GAMBAR

| GAMBAR 1. FORM LOGIN4                              |
|----------------------------------------------------|
| Gambar 2. Form Pendaftaran Vendor                  |
| Gambar 3. Form Pendaftaran Vendor – Pesan Berhasil |
| GAMBAR 4. EMAIL KONFIRMASI PENDAFTARAN             |
| Gambar 5. Tautan Konfirmasi Pendaftaran7           |
| GAMBAR 6. MENU UBAH PASSWORD                       |
| GAMBAR 7. GANTI PASSWORD                           |
| GAMBAR 8. BERANDA9                                 |
| GAMBAR 9. PROFIL VENDOR                            |
| GAMBAR 10. INFORMASI DOKUMEN                       |
| GAMBAR 11. TAMBAH KTP PENGURUS                     |
| GAMBAR 12. TAMBAH BERKAS ADMINISTRASI              |
| GAMBAR 13. DAFTAR BERKAS ADMINISTRASI              |
| GAMBAR 14. ТАМВАН BERKAS TAMBAHAN14                |
| GAMBAR 15. DAFTAR BERKAS TAMBAHAN15                |
| GAMBAR 16. MENU LELANG & PENGADAAN16               |
| GAMBAR 17. MENU LELANG DAN PENGADAAN LANGSUNG16    |
| GAMBAR 18. LELANG17                                |
| GAMBAR 19. WARNING LELANG                          |
| Gambar 20. Menu Lelang dan Pengadaan Langsung      |

# DAFTAR TABEL

No table of figures entries found.

## **BABI.** PENDAFTARAN

## A. MELAKUKAN PENDAFTARAN REKANAN/SUPLIER

Untuk memulai melakukan pendaftaran rekanan/suplier, dapat dilakukan pada form login. Lihat Gambar 1.

|                   | ANGKASA<br>SERVICES |
|-------------------|---------------------|
| 🔒 Masukkan Data   | a Login Anda        |
| Username / e-mail | ۵                   |
| Kata Sandi        | ۵                   |
| 1 Pendaftaran     | Login               |
| © PT. Gapura      | Angkasa             |
| © PT. Gapura      | Angkasa             |

#### GAMBAR 1. FORM LOGIN

#### Keterangan:

1. <u>Tombol Pendaftaran</u>. Untuk ke form pendaftaran vendor baru.

Pilih tombol Pendaftaran pada form login. Kemudian akan muncul form Pendaftaran Vendor. Lihat Gambar 2 di bawah ini.

| isama Perusahaan     | *                   |   |
|----------------------|---------------------|---|
| NO.KTP Direktur      | · ·                 |   |
| NPWP                 |                     |   |
| Alamat               | ·                   |   |
| Provinsi             | Pilih Proving *     |   |
| Kabupaten/Kota       | Pilih Kota 🔹        |   |
| Direktur/Pic         | *                   |   |
| Telepon              |                     | 1 |
| Fax                  |                     |   |
| Telepon Selular/Hp   |                     |   |
| E-mail               |                     |   |
| Website              | URL                 |   |
| Bentuk Usaha         | Pilih Data •        |   |
| Kategori Usaha/ SIUP |                     |   |
| Tanggal              | 2014-12-02 10:24-28 |   |

GAMBAR 2. FORM PENDAFTARAN VENDOR

#### Keterangan:

- 1. <u>Form Pendaftaran</u>. Isi kan data diri perusahaan sesuai dengan field-field pada form pendaftaran tersebut. Untuk field E-mail harus dengan email yang valid. Karena verifikasi akan langsung ke alamat email tersebut. Dan field Tanggal terisi sesuai tanggan dan jam submit pendaftaran.
- 2. <u>Tombol Daftar</u>. Jika semua field telah terisi sesuai dengan data yang ada, pilih tombol Daftar untuk menyimpan data.
- 3. <u>Tombol Kembali ke Halaman Awal</u>. Jika ingin kembali ke halaman awal, pilih tombol Kembali ke Halaman Awal.

Jika sudah selesai mengisi form Pendaftaran Vendor dan menyimpannya, maka akan muncul pesan seperti pada Gambar 3 di bawah ini.

| Pendaftaran Vendor |                                                               |   |
|--------------------|---------------------------------------------------------------|---|
| Berhasill,         | Silahkan cek e-mail anda dalam kurun waktu maksimal 20 menit. | × |
| Nama Perusahaan    | *                                                             |   |
| NO.KTP Direktur    | *                                                             |   |

GAMBAR 3. FORM PENDAFTARAN VENDOR - PESAN BERHASIL

Pemilik perusahaan wajib mengecek email mereka pada kurun waktu maksimal selama 20 menit. Pada email konfirmasi tersebut terdapat Username dan Password dari perusahaan tersebut untuk melakukan login. Selai n itu terdapat link konfirmasi.

## **B. MELAKUKAN KONFIRMASI PENDAFTARAN**

Setelah melakukan pendaftaran, kemudian user akan mendaptakan email konfirmasi. Berikut di jabarkan bagaimana cara untuk melakukan verifikasi. Langkah pertama, lihat Gambar 4 di bawah ini.

| E-Procurement PT. Gapura Angkasa                                                                                                    | E-Procurement PT. Gapura Angkasa                                       |
|----------------------------------------------------------------------------------------------------|------------------------------------------------------------------------|
| Per                                                                                                    | ndaftaran Corporate                                                    |
| Kepada Yth.<br>Pemilik e- <i>mail</i><br>di tempat.                                                                                  | I                                                                      |
| Bersama ini kami memberitahukan use<br>Username:<br>Password: xgpacowf                                                               | ername dan password untuk masuk ke dalam                               |
| Harap konfirmasi terlebih dahulu melal<br>1. KTP Pengurus<br>2. Akta Perusahaan<br>3. NPWP<br>4. SIUP<br>5. TDP<br>6. Surat Domisill | lui <mark>tautan ini</mark> dan lengkapi persyaratan sebagai berikut : |
|                                                                                                    | ACQUIS®                                                                |

GAMBAR 4. EMAIL KONFIRMASI PENDAFTARAN

#### Keterangan:

1. <u>Link Tautan Ini</u>. Untuk melakukan verifikasi.

Klik link tersebut. Kemudian akan muncul halaman seperti pada gambar di bawah ini.

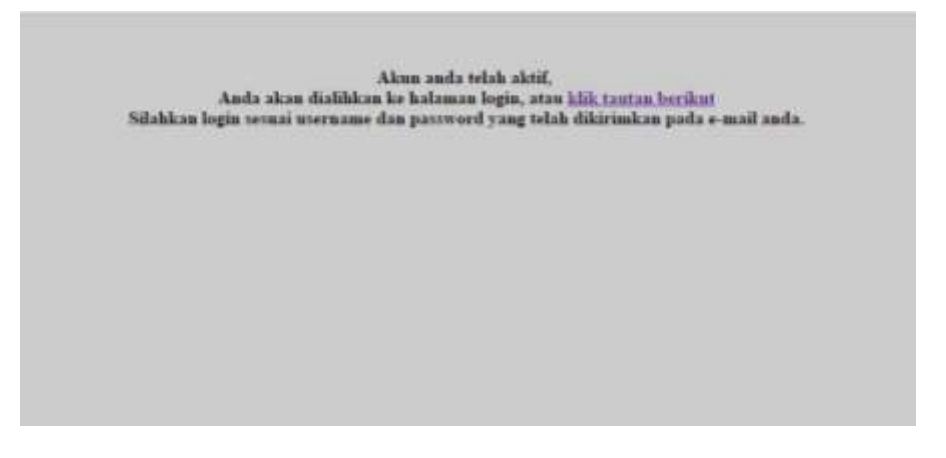

GAMBAR 5. TAUTAN KONFIRMASI PENDAFTARAN

Setelah halaman tersebut muncul, kemudian akan diarahkan pada halaman login. Jika tidak menuju halaman login, dapat klik link Klik Tautan Berikut.

## C. MELAKUKAN GANTI PASSWORD

Password yang diberikan pada email konfirmasi merupakan password yang tidak mudah diingat. Untuk itu password dapat diganti agar mudah diingat. Berikut akan dijabarkan bagaimana cara mengganti password.

Menu Ubah Password terdapat pada pojok kanan atas yang bertuliskan "Welcome, (nama user)". Klik, dan kemudian akan muncul sub menu Ubah Password. Lihat Gambar 6.

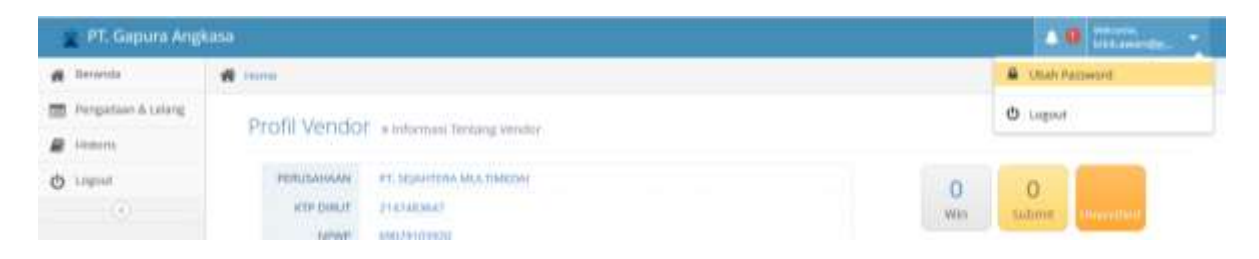

GAMBAR 6. MENU UBAH PASSWORD

Kemudian akan muncul halaman seperti pada Error! Reference source not found. di bawah ini.

| nti Password            |            |
|-------------------------|------------|
|                         |            |
| assword Lama            |            |
| assword Baru            | <b>→</b> 1 |
| onfirmasi Password Baru |            |

#### GAMBAR 7. GANTI PASSWORD

#### Keterangan:

- 1. Form Ganti Password. Untuk mengisi data password
- 2. <u>Tombol Submit</u>. Untuk menyimpan data.

Masukan password lama pada filed Password Lama. Kemudian masukan password baru pada field Password Baru. Ulangi password baru pada field Konfirmasi Password Baru. Jika ingin menyimpannya, pilih tombol Submit.

# **BAB II.** PENGELOLAAN PROFILE

## A. MENGUBAH DATA PROFILE

Untuk melakukan pengelolaan informasi pengadaan, dilakukan pada menu Lelang dan menu Pengadaan langsung. karena dalam pengadaan dapat berupa lelang atau pengadaan langsung.

| <b>NEROSANAN</b>  | PT. BEJONTTRA MALTORDAL                                                                                                    |                                          |
|-------------------|----------------------------------------------------------------------------------------------------|------------------------------------------|
| KTP CHILIT        | 214245542                                                                                                    |                                          |
| NPWP              | Batty March                                                                                                    | and a second second                      |
| DRENTAR           | SUMMATE                                                                                                    | BPORMAS.                                 |
| BED ALAMAT        |                                                                                                    | Silahkan melengkapi :                    |
| ALMMR7            | JALAN REBANAGINAN KING TE                                                                                                    | KTP Pengund                              |
| IRConta           | Del yaparta                                                                                                    | S NOWF                                   |
| 8054              | provide secondary                                                                                                    | Q 110                                    |
| INFO TRABANA      | N C                                                                                                    | Suret Domisie                            |
| ENAUL.            | RelT AMPAGEMAN, COM                                                                                                    |                                          |
| NON THE           |                                                                                                    | Manifregan 010                           |
| TILEFON           | 10219 785-6293                                                                                                    | Table Ada Data                           |
| 643.              | 10219 795-0283                                                                                                    |                                          |
|                   | and the second second se | rie 679 Vendor Seat in                   |
| BIDWIG LIGHT      |                                                                                                    | FLL Berken/Columner Administration O   A |
| BENTUK LEUNA      |                                                                                                    |                                          |
| N//EGON           | ACHICLE THE RELEASE                                                                                                    | Tollak Ada Data                          |
| Transition Plates | TAKAN                                                                                                    | Hie Berkas Vendur Saat ini               |
| paratety C        | NAME OF A DECIMAL                                                                                                    | But technichterver tantarten             |
|                   |                                                                                                    |                                          |

#### GAMBAR 8. BERANDA

#### Keterangan:

1. <u>Tautan Profile</u>. Untuk mengubah data Profil.

Klik tautan tersebut untuk mengubah data profil user. Kemudian akan muncul pop-up yang berisikan from Profil Vendor. Lihat Gambar 9.

| ALAMAT                           | PROFIL VENDOR   | 3                      |              | ×      | Silahkan melengkapi :<br>Silahkan melengkapi :<br>Akta Perusahaan<br>Akta Perusahaan |
|----------------------------------|-----------------|------------------------|--------------|--------|--------------------------------------------------------------------------------------|
|                                  | Perusahaan      | PT. SEJAHTERA MULTIN   | IEDA/        |        | Situe<br>Tap<br>Surat Domaili                                                        |
| U.S.A.M.                         | KTP             | 2147483647             |              |        | File KIP Perspurse                                                                   |
| TTU PROM                         | NPWP            | 69029103920            |              |        | THE ACT THE                                                                          |
| EX.                              | Direktur        | SUMIANTO               |              |        | THE POPLATE.                                                                         |
|                                  | INTO AL AMA     |                        |              |        | Nie KTP Vendor Saat In                                                               |
| HENTLIK USAMA                    | Alamat          | Jalan Kebahagiaan X Ni | n 13         |        | The Bolton Polymony Advances                                                         |
| EXTERCISE<br>MARKET A DESCENTION | Provinsi        | 010 Jakarta            | 3            |        | fidak pile Data                                                                      |
| tenser                           | Kabupaten/Kota  | Jakarta Selatan        | *            |        | for Berkas Vendor Saat mr                                                            |
|                                  | Website         |                        |              |        | THE REPORT OF A                                                                      |
|                                  | KONTAK          |                        |              |        | TIMAK AIDS TIMA                                                                      |
|                                  | Telepon         | (021) 793-0293         |              |        | Ne Gerkes Territabert Saat os                                                        |
|                                  | Fax             | (021) 793-0283         |              |        |                                                                                      |
| NO 40                            | Нр              |                        |              |        | HIPCRIMAN                                                                            |
| INTO ALAMAT                      | BIDANG USAH     |                        |              |        |                                                                                      |
| ALAMAT                           | Bentuk usaha    | PT 🔛                   |              |        | Stangart                                                                             |
| (0602ND)                         | Kabegori Usaha/ | # KONSULTAN KEUANG     | SAN          |        | allen.                                                                               |
| 1075                             | SIOP            |                        |              |        | 0 30#<br>0 30#                                                                       |
| INFO DAMOUND                     | WARTU PENDA     | FTARAN                 |              |        | Sust Domilik                                                                         |
| APPEND.                          | TANISSAL        | 2014-12-02 11:30:54    |              |        | THE OT PROPERTY.                                                                     |
| CONTAK:                          |                 |                        |              |        |                                                                                      |
| NUMBER                           |                 |                        | increased in | -      | Tidos Ade Deta                                                                       |
| TAK                              |                 |                        | * Carel      | * Site | File ATP Standar Talet IN                                                            |
| ITOMAG USAHA                     |                 |                        |              |        | OLD Serbar Dalamer Adver                                                             |
| BENTUR USANA                     | 21              |                        |              |        | 21                                                                                   |

GAMBAR 9. PROFIL VENDOR

Masukan data yang ingin diubah atau di tambahkan. Kemudian jika ingin menyimpannya, pilih tombo Save. Namun jika ingin membatalkan pengubahan atau penambahan data, pilih tombol Cancel.

## **B. MENAMBAHKAN DOKUMEN PERSYARATAN**

Tiap-tiap vendor wajib untuk mengisi data informasi yang digunakan sebagai persyaratan yang harus dilengkapi. Kewajiban melengkapi dokumen tersebut juga tercantum pada email konfirmasi akun. Berikut akan dijelaskan bagaimana mengisi dokumen persyaratan tersebut.

| PERSTANA       | PT. TELEVISIAN AND THE DAY    | 0 0                                                                                                    |
|----------------|-------------------------------|----------------------------------------------------------------------------------------------------|
| KTREIRUTE      | 314743647                     | Win Submit Description                                                                                          |
| 5000           | 000340030000                  | 1 million and 1 million and 1 million and 1 million and 1 million and 1 million and 1 million and 1 million and |
| constile       | MARINES                       | HIPORMAD.                                                                                                    |
| UNITO ALLANANT |                               | Sitahian melongkapi r                                                                                           |
| ALXMAT         | PATHA REPAHADINAN KAID 13     | Alta Pengunar                                                                                                   |
| MOVING         | Del poparta.                  | 0 NPWP - 1                                                                                                    |
| 803A           | parates solvers               | S SUP<br>TDP                                                                                                    |
| INFO TAMBAHA   | N                             | Turiat Dormali                                                                                                  |
| EMMS.          | KINTANNADOMILION              |                                                                                                    |
| KONTAK         |                               |                                                                                                    |
| TULEPON        | 4121(795-3293                 | Tistak Ada Data                                                                                                 |
| FAX            | Vodra Pilo-Idala              | 2                                                                                                    |
| TIDANO LISAN   |                               | r KTV Vendor Saat Int                                                                                           |
| BENTLIE LIGAMA | at                            | PLE Berkan Dollarien Administrati                                                                               |
| KATEDOR        | Interview bally and land land |                                                                                                    |
| WAKTU PENDAR   | TARIAN                        | 3                                                                                                    |
| DANGGAL!       | 2014-12-02 11:00:04           | - Barkar Vendor Saat m                                                                                          |
|                |                               | Fild Berkey Dolument Tertholom                                                                                  |
|                |                               | Contraction of the second                                                                                       |

#### GAMBAR 10. INFORMASI DOKUMEN

#### Keterangan:

- 1. Informasi. Informasi dukumen apa saja yang harus dilengkapi.
- 2. <u>Tambah File KTP Pengurus</u>. Untuk menambah file KTP.
- 3. <u>Tambah File Berkas/Dokumen Administrasi</u>. Untuk menambah file berkas/dokumen administrasi.
- 4. <u>Tambah File Berkas/Dokumen Tambahan</u>. Untuk menambah file berkas/dokumen tambahan.

#### 1. TAMBAH FILE KTP PENGURUS

Berikut tampilan dari halaman Tambah File KTP Pengurus. Lihat Gambar 11.

| enthalt ther | Na5            |                          |     | - |
|--------------|----------------|--------------------------|-----|---|
|              | Seriaku Sampai |                          |     |   |
|              | Name           | 0.mg                     | -+1 |   |
|              | jabatan        |                          |     |   |
|              | Berkas         | Browns. No the selected. |     |   |

#### GAMBAR 11. TAMBAH KTP PENGURUS

#### Keterangan:

- 1. Form Tambah KTP. Isi masing-masing field tersebut. Untuk field Berkas, upload scan KTP.
- 2. <u>Tombol Simpan</u>. Untuk menyimpan data.
- 3. <u>Tombol Kembali</u>. Untuk kembali ke halaman awal.
- 4. <u>Tombol Kosongkan</u>. Untuk mengosongkan form.

Setelah data diisikan dengan benar, pilih tombol Simpan untuk menyimpan. Jika ingin membatalkan penambahan data dapat memilih tombol Kembali atau tombol Kosongkan.

#### 2. TAMBAH FILE BERKAS/DOKUMEN ADMINISTRASI

Berikut tampilan dari halaman Tambah File Berkas/Dokumen Administrasi. Lihat Gambar 16.

| Tambah Be | rkus             | 10                                                                                      | - | A.8 |
|-----------|------------------|-----------------------------------------------------------------------------------------|---|-----|
|           | Nomor Dokumen    | APAR T                                                                                  |   |     |
|           | Berlaku Sampai   |                                                                                         | 1 |     |
|           | Instansi Pemberi |                                                                                         |   |     |
|           | Berkas           | Fromse. No File selected.<br>Hull Alete Usited Halaman yang Mencanturnian No Alete Sale |   |     |
|           |                  |                                                                                         |   |     |

GAMBAR 12. TAMBAH BERKAS ADMINISTRASI

#### Keterangan:

- 1. Form Tambah Berkas Administrasi. Isi masing-masing field tersebut
- 2. <u>Tombol Simpan</u>. Untuk menyimpan data.
- 3. <u>Tombol Kembali</u>. Untuk kembali ke halaman awal.
- 4. <u>Tombol Kosongkan</u>. Untuk mengosongkan form.

Untuk menambah berkas administrasi, pertama harus memilih jenis dokumen pada combo-box Jenis Dokumen. Masing-masing dokumen tersebut harus diinput satu persatu.

Setelah data diisikan dengan benar, pilih tombol Simpan untuk menyimpan. Jika ingin membatalkan penambahan data dapat memilih tombol Kembali atau tombol Kosongkan.

Berkas/dokumen administrasi yang sudah diinput akan muncul pada halaman Beranda. Lihat Gambar 13.

| 143           | and a second        | Plie KTP Verdor Saat in               |
|---------------|---------------------|---------------------------------------|
| BIDANG USAHA  |                     | TILE Decker/Deliverers Administrati   |
| BENTLIK USAHA | PT                  |                                       |
| KATEGORI      | KONSULTAN KIUMAGAN  | A. MPWP 🗰                             |
| WAKTU PENDAFT | NRAN                |                                       |
| TANGQAL       | 2054-12-02 11130:54 | 2.00 <sup>9</sup> ×                   |
|               |                     | SLARDA PERUSAHAAN                     |
|               |                     | 4. SUBAT DOMISIU 🛛 🕷                  |
|               |                     | 5. KTP PENGLONUS                      |
|               |                     | 6,7099 16                             |
|               |                     | Pite Berkat Vendor Sae                |
|               |                     | 1913. Berhan/Dokumen Tambahan 💦 💿 ) 🔦 |
|               |                     | (Tidak/Ada Duta )                     |

GAMBAR 13. DAFTAR BERKAS ADMINISTRASI

### 3. TAMBAH FILE BERKAS/DOKUMEN TAMBAHAN

Berikut tampilan dari halaman Tambah File Berkas/Dokumen Tambahan. Lihat Gambar 14.

| Tambah ilm | Ras .            |                          | 7 | A1 |
|------------|------------------|--------------------------|---|----|
|            | pents Dokamen    | Semifical Bodan Unana    |   |    |
|            | Nomor Dokumen    |                          |   |    |
|            | Berlaku Sampai   |                          |   |    |
|            | Instansi Pemberi |                          |   |    |
|            | Berkas           | Browse. Rep His selected |   |    |

GAMBAR 14. TAMBAH BERKAS TAMBAHAN

#### Keterangan:

- 1. Form Tambah Berkas Tambahan. Isi masing-masing field tersebut
- 2. <u>Tombol Simpan</u>. Untuk menyimpan data.

- 3. <u>Tombol Kembali</u>. Untuk kembali ke halaman awal.
- 4. <u>Tombol Kosongkan</u>. Untuk mengosongkan form.

Untuk menambah berkas tambahan, pertama harus memilih jenis dokumen pada combo-box Jenis Dokumen. Masing-masing dokumen tersebut harus diinput satu persatu.

Setelah data diisikan dengan benar, pilih tombol Simpan untuk menyimpan. Jika ingin membatalkan penambahan data dapat memilih tombol Kembali atau tombol Kosongkan.

Berkas/dokumen tambahan yang sudah diinput akan muncul pada halaman Beranda. Lihat Gambar 15.

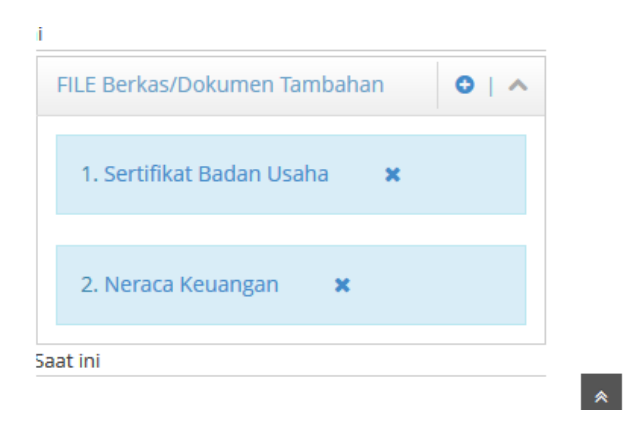

GAMBAR 15. DAFTAR BERKAS TAMBAHAN

# BAB III. LELANG & PENGADAAN

| adaan dan Lelang a Mendahar untuk menghuti pelelangan yang                                             | ada                                                                          |
|----------------------------------------------------------------------------------------------------|------------------------------------------------------------------------------|
| PELELANGAN                                                                                             | PENGADAAN LANGSUNG                                                           |
| Daftar Pelelangan berdasarkasi kategori usaha anila<br>🛩 (T 🛩 KONSULTAN KEJANGAN 🛩 BONSULTAN MANAJEMEN | Guffar Pengadaan Langsung<br>🛩 IT 🛩 KONSULTAN KEUANGAN 🛩 RONSULTAN MANAJEMEN |
| St Lihat                                                                                               | 67 Lituri                                                                    |

GAMBAR 16. MENU LELANG & PENGADAAN

## A. MELAKUKAN LELANG

Untuk memulai mengikuti lelang, dapat memilih tombol Lihat pada kolom Pelelangan. Lihat Gambar 17.

| PELELANGAN                                                                                            | PENIADAIN LANSSING                                                                    |
|----------------------------------------------------------------------------------------------------|---------------------------------------------------------------------------------------|
| Gartar Penelangan terdakankan kategori usaha anda<br>🖉 di 🖉 KONDUCTAN KEUNINGAN 🖉 KONDUCTAN NANAJEMEN | Daftar Pengadaan Langsung<br>🗢 IT 🛩 KOnttuctive kiturektark 🛩 KOnttuctive karekjitakt |
| Sf Lhat                                                                                               | Rula                                                                                  |

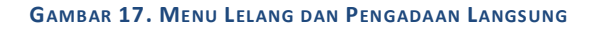

#### Keterangan:

1. <u>Tombol Lihat</u>. Untuk melilat atau berpartisipasi dalam lelang.

Kemudian akan muncul daftar lelang yang diadakan. Lihat Gambar 18.

| atong                                     |                 |               |            |                    |      |
|-------------------------------------------|-----------------|---------------|------------|--------------------|------|
|                                           | DAFTAR P        | EKERBAAN      |            |                    |      |
| Numa Pelerjaan                            | Status/Tahapan  | Paga/Anggaran | Metude     | Partisipesi Vendor | Aksi |
| Pengadaan Lelang Keuangan Sistem Akutansi | Submit Proposal | 1             | Satu Tahep | Lelang Terbuka     | -    |

#### GAMBAR 18. LELANG

Jika ingin mendaftarkan sebagai peserta lelang, dapat langsung memilih tombol Daftar pada kolom Aksi. Kemudian akan muncul warning messages seperti pada gambar di bawah ini.

|   |                | 1.                          |                    |                  | -          |                     |        |
|---|----------------|-----------------------------|--------------------|------------------|------------|---------------------|--------|
| 1 | ( )            | Anda yakin ingin menduftar? |                    |                  |            |                     |        |
|   |                |                             |                    |                  |            |                     |        |
|   | Molec:         |                             |                    | Carrol OK        |            |                     |        |
|   |                | na Printjant                | Statute Salingues. | Page Designation | Andula     | Participate metalog | And    |
|   | Pergeduertaken | finanger freme Akarana      | Salarin Progenit   |                  | Sala Tatag | Lating Include      | Come / |
|   |                |                             |                    |                  |            |                     |        |
|   |                |                             |                    |                  |            |                     |        |
|   |                |                             |                    |                  |            |                     |        |

GAMBAR 19. WARNING LELANG

Pastikan diri anda sudah terverifikasi. Jika belum terverifikasi, dapat menghubungi langsung administrator dari Gapura Angkasa.

## **B. MELAKUKAN PENGADAAN LANGSUNG**

Untuk memulai mengikuti Pengadaan Langsung, dapat memilih tombol Lihat pada kolom Pengadaan Langsung. Lihat Gambar 20.

| PELELANGAN                                                                                             | PENGADAAN LANSSUNG                                                            |
|----------------------------------------------------------------------------------------------------|-------------------------------------------------------------------------------|
| Deftar Pelelangan berdacarkan kategori usaha anda<br>🛩 18 🛩 KONSULTARI KELIANSKI 🛩 KONSULTAN MARKJEMEN | Daftar Pengadaan Langtung<br>🛩 IT 🛩 KONSULTAN KELIANSAN 🛩 KONSULTAN MANAJEMEN |
| 🗑 Lihat                                                                                                | e una                                                                         |

GAMBAR 20. MENU LELANG DAN PENGADAAN LANGSUNG

## Keterangan:

1. <u>Tombol Lihat</u>. Untuk melilat atau berpartisipasi dalam pengadaan langsung.

# BAB IV. PENUTUP

Demikian manual panduan pengoperasian Pengembangan Aplikasi E-Procurement (ACQUIS) ini dibuat sesederhana dan seringkas mungkin. Pendekatan yang kami lakukan dalam penyusunan manual ini lebih mengedepankan pada teknis pengoperasian visualnya saja dengan harapan akan lebih mudah dipelajari dan dipahami.

Terima kasih atas kepercayaan serta dukungannya. Selamat menggunakan!